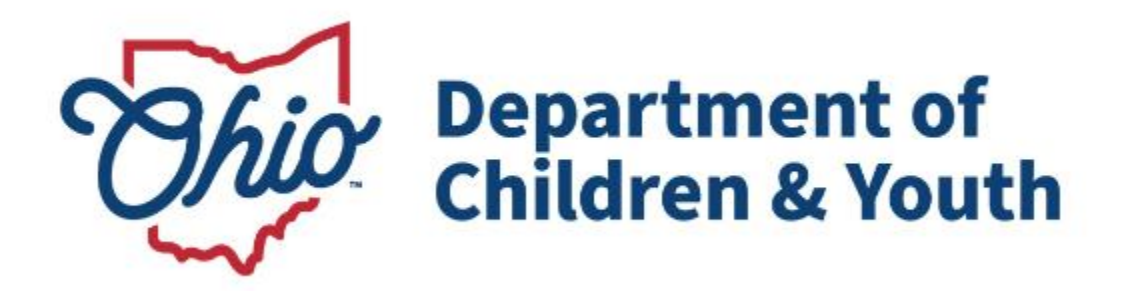

# **Knowledge Base Article**

## **Table of Contents**

| Overview                             |                              |
|--------------------------------------|------------------------------|
| Navigating to the Child Match Screen |                              |
| Creating a Placement Need            | 5                            |
| Editing a Child Match Record         | 9                            |
| Viewing Potential Matches            |                              |
| Navigating the Child Match Log-In    | Error! Bookmark not defined. |
| Published Placement Need             | Error! Bookmark not defined. |
| Viewing an Open Placement Need       | Error! Bookmark not defined. |
| Child Match Portal Tabs              | Error! Bookmark not defined. |
| Notifications                        | Error! Bookmark not defined. |

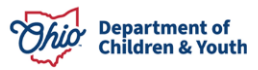

#### **Overview**

This article describes how to create a Child Match Placement Need within the Ohio SACWIS system and reviews the new functionality within the Ohio Certification for Agencies and Families (OCAF) Salesforce system. The purpose of this functionality is to provide Agencies and Community Partners an efficient way to find Licensed Home Providers and Certified Residential Providers for a youth.

#### **Important Considerations for Posting:**

- 1. Please do not use identifying information within the post, including child's name, relative names, or exact location.
- 2. Please do not create multiple Child Need posts for the same youth all users within OCAF will receive the notification of the post, regardless of their location, so there is no need to create additional requests for a desired placement county.

## Navigating to the ICCA Screen

- 1. From the Ohio SACWIS Home screen, click the Case tab.
- 2. Click the **Workload** tab.
- 3. Select the appropriate Case ID link.

| Home                                     | Intake                       | Case                  | Provider         | Financial | Administration |
|------------------------------------------|------------------------------|-----------------------|------------------|-----------|----------------|
| Workload Court Cale                      | endar Placement Req          | uests                 |                  |           |                |
| Case Workload                            |                              |                       |                  |           |                |
| Caseworker:                              |                              | Sort By: Case Name As | cending V Filter |           |                |
| E Test Worker (23 cases) B Sacwis, Susie | 123456 ] - Open 11/21/2022 - | - Adoption            |                  |           |                |

On the **Case Overview** screen, click the **Child Location/ICCA** link on the side navigation bar.

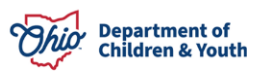

| Home                                                                   | Intake                                           | Case                                      | Provider                             | Financial               | Administration            |
|------------------------------------------------------------------------|--------------------------------------------------|-------------------------------------------|--------------------------------------|-------------------------|---------------------------|
| Workload Court                                                         | Calendar Placement                               | t Requests                                |                                      |                         |                           |
| <>                                                                     |                                                  |                                           |                                      |                         |                           |
| <u>Case Overview</u> <u>Activity Log</u> <u>Attorney Communication</u> | CASE NAME / ID:<br>Sacwis, Susie / 123456        |                                           | <b>Adoption</b><br>Open (04/03/2024) |                         | SPECIALIZED               |
| Intake List<br>Forms/Notices                                           | ADDRESS:<br>123 Test Rd<br>Test Ob 12345         | •                                         | CONTACT:                             |                         |                           |
| Ongoing Case A/I<br>Specialized A/I Tool                               | AGENCY:<br>Test County Children                  | Services Board                            |                                      |                         |                           |
| Law Enforcement Justification/Waiver Case Services                     | PRIMARY WORKER:<br>Assign Primary Worker         |                                           | SUPERVISOR(S):<br>Test Supervisor    |                         |                           |
| Legal Actions<br>Legal Custody/Status                                  | Case Actions                                     |                                           |                                      |                         |                           |
| <u>Living Arrangement /</u><br><u>Guardianship</u><br>Initial Removal  | View Member Details.   Act                       | cess Original Case   Program              | Categories   Case Status History   1 | View Adoption Subsidies |                           |
| Potential Adoptive Families<br>Child Recruitment                       | Action Items<br>Result(s) 1 to 15 of 30 / Page 1 | of 2                                      | e Alerts                             | Dashboard               | Assignments / Eligibility |
| Pre-Adoptive Staffing/Matching<br>Conference<br>Child Location/ICCA    | 04/01/2023 () Child<br>Person N                  | Recruitment Plan is required<br>ame / ID: |                                      |                         | Actions •                 |

#### The Child Location/ICCA screen appears, defaulted to the Child Location tab.

| Case Overview                  |                                                                             |
|--------------------------------|-----------------------------------------------------------------------------|
| Activity Log                   | CASE NAME / ID: Adoption SPECIALIZED                                        |
| Attorney Communication         | Sacwis, Susie / 123456 Open (04/03/2024)                                    |
| Intake List                    |                                                                             |
| Forms/Notices                  | Child Location ICCA Family & Permanency Team QRTP / CANS Requirements       |
| Substance Abuse Screening      |                                                                             |
| Ongoing Case A/I               | Child Location Records Filter Criteria                                      |
| Specialized A/I Tool           | Child Name: Date Range:                                                     |
| Law Enforcement                |                                                                             |
| Justification/Waiver           |                                                                             |
| Case Services                  | From Begin Date To Begin Date                                               |
| Legal Actions                  |                                                                             |
| Legal Custody/Status           | Status:                                                                     |
| Living Arrangement /           | ~                                                                           |
| Guardianship                   |                                                                             |
| Initial Removal                |                                                                             |
| Potential Adoptive Families    | Include Created in Error Include Historical                                 |
| Child Recruitment              | Restude New Questedial Research     Decision Research for Insertion Members |
| Pre-Adoptive Staffing/Matching |                                                                             |
| Conference                     |                                                                             |
| Child Location/ICCA            |                                                                             |

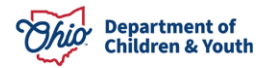

## **Creating a Placement Need**

1. From the Child Location/ICCA screen, click the ICCA tab.

| <u>Case Overview</u><br><u>Activity Log</u><br><u>Attorney.Communication</u>                     | CASE NAME / ID:         Adoption         SPECIALIZED           Sacwis, Susie / 123456         Open (04/03/2024)         SPECIALIZED                                         |
|--------------------------------------------------------------------------------------------------|----------------------------------------------------------------------------------------------------|
| Intake List<br>Forms/Notices<br>Substance Abuse Screening<br>Ongoing Case A/I                    | Child Location ICCA Family & Permanency Team QRTP / CANS Requirements Child Location Records Filter Criteria                                                                |
| Specialized A/I Tool<br>Law Enforcement<br>Justification/Waiver<br>Case Services                 | Child Name:                                                                                                    |
| Legal Actions<br>Legal Custody/Status<br>Living Arrangement /<br>Guardianship                    | Status:                                                                                                    |
| Potential Adoptive Families<br>Child Recruitment<br>Pre-Adoptive Staffing/Matching<br>Conference | <ul> <li>Include Created in Error</li> <li>Include Historical</li> <li>Include Non-Custodial Parent</li> <li>Include Child Location Records for Inactive Members</li> </ul> |

The **Child Location/ICCA** screen appears, displaying the **ICCA** tab page.

- 2. Make a selection from the **Child Name** drop-down menu (this will activate the Add ICCA button).
- 3. Click, Add ICCA.

| CASE NAME / ID:<br>Sacwis, Susie / 123456           | <b>Adoption</b><br>Open (04/03/2024) | SPECIALIZED |
|-----------------------------------------------------|--------------------------------------|-------------|
| Child Location ICCA Family & Permanency Team        | QRTP / CANS Requirements             |             |
| ICCA Filter Criteria                                |                                      |             |
| Child Name:                                         |                                      |             |
| Include Created in Error Child Locations            |                                      |             |
| Include Historical                                  |                                      |             |
| □ Include ICCA Records for Inactive Members         |                                      |             |
| Filter                                              |                                      |             |
| ICCA Records                                        |                                      |             |
| No ICCA Records have been recorded.                 |                                      |             |
| Child Name:<br>Sacwis, Susie - 11/01/2019 V Add ICC | CA                                   |             |

The **Individual Child Care Agreement** screen appears, displaying the **ICCA Topics** pane.

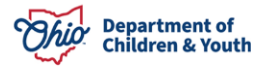

The first topic, **Child Location** is highlighted, and defaulted to the **Need for Child Location** tab page.

**Note**: The information from the circumstances, the reason for removal and what lead to the removal, will display from the non-end-dated Initial Removal record.

# 4. Select Yes or No for: Do you Currently have provider identified for this child?

**Note:** If you selected **No**, continue with the next steps in this Knowledge Based Article. If you selected **Yes**, follow the link below to the Knowledge Based Article for **Creating an Individual Child Care Agreement**. <u>Creating an Individual Child Care Agreement</u>.

| Individual Child Care Agreement                  |                                                             |                                                         |                             |
|--------------------------------------------------|-------------------------------------------------------------|---------------------------------------------------------|-----------------------------|
| CASE NAME / ID: Sacwis, Susie / 123456           |                                                             | Adoption / Open (04/03/2024)                            |                             |
| CHILD NAME / ID: Sacwis, Susie / 123456          |                                                             | AGE, DOB:<br>4, 11/01/2019                              | ICCA STATUS:<br>In Progress |
| ICCA Topics <<br>Child Location<br>Not Completed | Need for Child Location Substitute Care Info                | ing                                                     |                             |
| Basic / Background<br>▲ Some fields empty        | Initial Removal Circumstances:<br>PCSA received custody     | Initial Removal Reasons:<br>Drug Abuse of parent/careta | iker, Neglect               |
| Medical / Characteristics                        | Do you Currently have provider identified for this child? * |                                                         |                             |

5. Make a selection for Select Date or Immediate for Placement needed by Select Date. (Required). If Select Date is chosen, then user is required to enter the date the Placement is needed by. If the Youth's Placement Needed by is selected as Immediate, a Placement Date is not required to be entered.

**Important:** The date cannot be more than **90 days** from the date the **New Placement Record** is being created.

- 6. Make a selection from the dropdown menu for **Child/Youth's Permanency Goal**. (Required)
- 7. Check all that apply for **Preferred Placement Type** (Required)

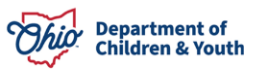

| inonnation regularing                                                | the Need for a Child Location Se                      | etting                                                                                                    |
|----------------------------------------------------------------------|-------------------------------------------------------|----------------------------------------------------------------------------------------------------|
| Initial Removal Circumst                                             | ances:                                                | Initial Removal Reasons:                                                                                                    |
| PCSA received custody                                                |                                                       | Drug Abuse of parent/caretaker, Neglect                                                                                                    |
| Do you Currently have p                                              | ovider identified for this child?*                    |                                                                                                    |
| O Yes                                                                | No                                                    |                                                                                                    |
| Some Child Match fields                                              | will be shared with Child Match, Do                   | not include                                                                                                    |
| Personally Identifiable In<br>where indicated.                       | formation (PII) about the child or fan                | mily in the fields                                                                                                    |
| Personally Identifiable In<br>where indicated.                       | formation (PII) about the child or fan                | Placement Needed By Date:                                                                                                    |
| Placement Needed by: *  Select Date                                  | formation (PII) about the child or fan                | Placement Needed By Date:                                                                                                    |
| Placement Needed by: *  Select Date Child/Youth's                    | formation (PII) about the child or fan                | Placement Needed By Date:                                                                                                    |
| Placement Needed by: *  Select Date Child/Youth's Permanency Goal: * | formation (PII) about the child or fan<br>O Immediate | Placement Needed By Date: Placement Needed By Date: Preferred Placement Type (Select all that apply)* Foster To Adopt Group Home Group Home |

- 8. Select Yes or No for Does the youth have one or more siblings that need to be placed with them?
- If Yes is selected, the system will display Active Case Participants with a Sibling relationship to the Youth. Select sibling(s) that need to be placed with youth. (Required)

Note: If No is selected, no known siblings will display.

| Does the youth have | e one or more siblings that need to be placed with them? * | Select sibling(s) that need to be pla | ced with youth |
|---------------------|------------------------------------------------------------|---------------------------------------|----------------|
| Yes                 | ○ No                                                       | Test, Sibling 1                       |                |
|                     |                                                            | Test, Sibling 2                       |                |

- 10. Make a selection from the **County** dropdown menu.
- 11. Make a selection from the **School District** dropdown menu.
- 12. Enter the **Zip Code**.

Desired Placement Location (At least one location is required):

| County:  | select value | ~ | School Di | select value | ~ |
|----------|--------------|---|-----------|--------------|---|
|          |              |   |           |              |   |
| Zip Code |              |   |           |              |   |

- 13. Enter narrative in response to: What are the circumstances leading to the current Child Location need?
- 14. Enter narrative in response to: Describe the status of the child's Lifebook (created, reviewed, provided to the child, etc.)

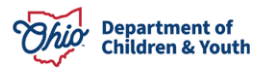

- 15. Enter narrative in response to: Indicate any placement restrictions (i.e. boys or girls only, no other children, location, etc.)
- 16. Enter narrative in response to: **Describe safety and well-being concerns regarding the child**.
- 17. Enter narrative in response to: **Describe safety and well-being concerns regarding the students and school personnel**.
- 18. Enter narrative in response to: **Describe safety and well-being concerns regarding the community**.

| What are the circumstances leading to the Initia   | I Removal?                                                                                     |                                   |
|----------------------------------------------------|------------------------------------------------------------------------------------------------|-----------------------------------|
| It is in the best interest of to be in the cus     | stody of County Children Services due to neglect and substance abuse. The s                    | siblings lack supervision and the |
| caregivers are using meth.                         |                                                                                                |                                   |
|                                                    |                                                                                                |                                   |
| What are the circumstances leading to the curre    | ent Child Location need ?                                                                      |                                   |
|                                                    |                                                                                                | ✓ ABC                             |
|                                                    |                                                                                                | 2000                              |
|                                                    |                                                                                                | 2000                              |
|                                                    |                                                                                                |                                   |
|                                                    |                                                                                                |                                   |
|                                                    |                                                                                                |                                   |
| Describe the status of the child's Lifebook (crea  | ated, reviewed, provided to the child, etc.):                                                  |                                   |
|                                                    |                                                                                                | ABC                               |
|                                                    |                                                                                                |                                   |
|                                                    |                                                                                                | 2000                              |
|                                                    |                                                                                                |                                   |
|                                                    |                                                                                                | 6                                 |
| Indicate any placement restrictions (i.e., boys or | r girls only, no other children, location, etc.) (Do not include Personally Identifiable Infor | mation in this field :            |
|                                                    |                                                                                                | ✓ ABC                             |
|                                                    |                                                                                                |                                   |
|                                                    |                                                                                                | 2000                              |
|                                                    |                                                                                                |                                   |
|                                                    |                                                                                                |                                   |
| Describe safety and well-being concerns regard     | ling the child (Do not include Personally Identifiable Information in this field):             |                                   |
|                                                    |                                                                                                | ✓ ABC                             |
|                                                    |                                                                                                | 2000                              |
|                                                    |                                                                                                | 2000                              |
|                                                    |                                                                                                | 7.                                |

| Describe safety and well-being concerns regarding the students and school personnel (Do not include Personally Identifiable Information in this field): |       |
|----------------------------------------------------------------------------------------------------|-------|
|                                                                                                    | ✓ ABC |
|                                                                                                    | 2000  |
|                                                                                                    |       |
| Describe safety and well-being concerns regarding the community (Do not include Personally Identifiable Information in this field):                     |       |
|                                                                                                    | ✓ ABC |
|                                                                                                    | 2000  |
|                                                                                                    |       |

| Status:* In Progress Y Apply Sa | Save Cancel |
|---------------------------------|-------------|
|---------------------------------|-------------|

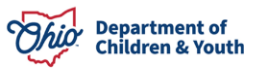

**Note:** To complete the remainder of the **ICCA Topics**, please refer to the linked Knowledge Base Article for completing an Individual Child Care Agreement. <u>Creating an</u> <u>Individual Child Care Agreement</u>

- 19. When finished, select **Publish to Child Match** for the **Status**.
- 20. Click the **Save** button.

**Note:** User can leave as **In Progress** and click the **Save** button. User can then return and edit Child Match from the Child Location/ICCA screen.

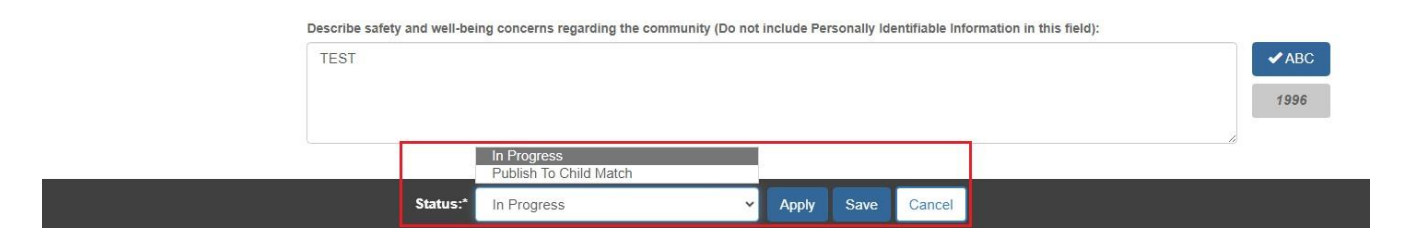

The Child Match/ICCA screen displays. The Child Match record displays in the grid.

| <u>Case Overview</u><br><u>Activity Log</u><br><u>Attorney Communication</u> | CASE NAME / ID:<br>Sacwis, Susie / 123456                      | <b>Adoption</b><br>Open (04/03/2024) |                                     | SPECIALIZED            |
|------------------------------------------------------------------------------|----------------------------------------------------------------|--------------------------------------|-------------------------------------|------------------------|
| Intake List<br>Forms/Notices                                                 | Child Location ICCA Family & Permanency Te                     | am QRTP / CANS Requirements          |                                     |                        |
| Substance Abuse Screening<br>Ongoing Case A/I                                | ICCA Filter Criteria                                           |                                      |                                     |                        |
| Specialized A/I Tool<br>Law Enforcement                                      | Child Name:                                                    |                                      |                                     |                        |
| Justification/Waiver<br>Case Services                                        | Include Created in Error Child Locations                       |                                      |                                     |                        |
| Legal Actions<br>Legal Custody/Status                                        | Include Historical                                             |                                      |                                     |                        |
| Living Arrangement / Guardianship<br>Initial Removal                         |                                                                |                                      |                                     |                        |
| Potential Adoptive Families<br>Child Recruitment                             | Filter                                                         |                                      |                                     |                        |
| Pre-Adoptive Staffing/Matching<br>Conference                                 | ICCA Records                                                   |                                      |                                     |                        |
| Child Location/ICCA     Residential Treatment Information                    | Result(s) 1 to 3 of 3 / Page 1 of 1<br>Child Name Service Desc | ription Provider Name Child Location | Δαεπεν                              | Status                 |
| Independent Living<br>Case Plan Tools                                        | Age, DOB                                                       | Begin Date -<br>End Date             |                                     |                        |
| Visitation Plans<br>Review Tools                                             | edit Sacwis, Susie<br>Age 4, 11/01/2019                        |                                      | Test County Children Services Board | Publish to Child Match |

The Child Match has been Published to Child Match in the Ohio Certification for Agencies and Families (OCAF) Salesforce system.

### **Editing a Child Match Record**

1. From the **Child Location/ICCA Records** screen, click **Edit** on the appropriate Child Match record.

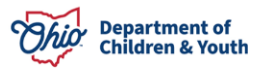

**Note:** Agency User can Edit a Published Child Match record and an In Progress record. If the record is In Progress, user can Publish to Child Match through the Edit link. If the information or Status needs updated for a Published Child Match, this is also completed through the Edit link.

| Intake List       Child Location       ICCA       Family & Permanency Team       QRTP / CANS Requirements         Substance Abuse Screening       ICCA Fitter Criteria       ICCA Fitter Criteria         Dagoing Case Add       Incode Created In Error Child Locations       Incode Created In Error Child Locations         Lega Custody/Status       Include Created In Error Child Locations       Include Historical         Lega Custody/Status       Include Created In Error Child Locations       Include Historical         Lega Custody/Status       Include Created In Error Child Locations       Include Historical         Lega Custody/Status       Include Created In Error Child Locations       Include Historical         Lega Custody/Status       Include Created In Error Child Locations       Include Historical         Lega Custody/Status       Include Include Created In Error Child Locations       Include Include Created In Error Child Locations         Listin Arangement / Quardianshit       Include Include Include Mistorical       Include Include Include Mistorical         Lotation       Include Include Include Mistorical       Include Include Include Mistorical         Lotation       Include Include Include Mistorical       Include Include Include Mistorical         Lotation       Include Include Include Mistorical       Include Include Mistorical         Lotation       Include Include Mistorical                                                                                                    |  |
|----------------------------------------------------------------------------------------------------|--|
| Substance Abuse Screening     ICCA Filter Criteria       Ongoing Case All     Include Criteria       Stecialized All Tool     Child Name:       Law Enforcement     Image: Image:                                                                                              |  |
| Stecialized All Tool     Child Name:       Stecialized All Tool     Child Name:       Law Enforcement     Image: Image: Imag                                                               |  |
| Law Enforcement     Image: Constraint of the second of the second of the s |  |
| Justification/Waiver       Case Services       Include Created in Error Child Locations       Legal Actions       Include Historical       Legal Custody/Status       Include ICCA Records for Inactive Members       Initial Removal       Potential Adoptive Families       Child Recruitment                                                                                                    |  |
| Case Services     Include Created in Error Child Locations       Legal Actions     Include Historical       Legal Custody/Status     Include Historical       Living Arrangement / Guardianshice     Include ICCA Records for Inactive Members       Initial Removal     Filter       Child Records for     Filter                                                                                                    |  |
| Legal Actions     Include Historical       Legal Custody/Status     Include Historical       Lking Arrangement / Guardianshice     Include ICCA Records for Inactive Members       Intilal Removal     Filter       Child Records mailies     Filter                                                                                                    |  |
| Legal Custody/Status     Include ICCAR ecords for Inactive Members       Lking Arrangement / Guardianshide     Include ICCAR ecords for Inactive Members       Initial Removal     Filter       Potential Adoptive Families     Filter                                                                                                    |  |
| Lking Arrangement / Guardianship     Include ICCA Records for inactive memoers       Initial Removal     Filter       Potential Adoptive Families     Filter                                                                                                    |  |
| Initial Removal     Filter       Potential Adoptive Families     Filter       Child Recruitment     Filter                                                                                                    |  |
| Potential Adoptive Families Filter                                                                                                    |  |
| Child Recruitment                                                                                                    |  |
|                                                                                                    |  |
| Pre-Adoctive Staffing/Matching<br>Conference ICCA Records                                                                                                    |  |
| Child Location/ICCA Result(s) 1 to 4 of 4 / Page 1 of 1                                                                                                    |  |
| Residential Ireatment Information Child Name Service Description Provider Name Child Location Agency Status                                                                                                    |  |
| Indegendent Living Age, DOB Begin Date -                                                                                                    |  |
| Case Plan Tools End Date                                                                                                    |  |
| Visitation Plans edit Sacwis, Scotty Test County Children Services Board In Progress                                                                                                    |  |
| Review_Tools Age 8, 10/05/2015                                                                                                    |  |
| Family Team Meeting edit Sacwis, Susie Test County Children Services Board Publish to Child Match                                                                                                    |  |
| Case Conference Note Age 4, 11/01/2019                                                                                                    |  |

Note: A Child Match record that has a status of In Progress can be deleted by clicking

the Trash Icon.

The Need for Child Location screen displays.

- 2. To Publish an **In Progress** Child Match record, change the **Status** to **Publish to Child Match**.
- 3. Click the **Save** button.

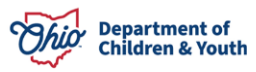

| CASE NAME / ID: Sacwis, Susie / 12345       | 6                                                                                                    | Adoption / Open (04/03/2024)                      |                             |
|---------------------------------------------|----------------------------------------------------------------------------------------------------|---------------------------------------------------|-----------------------------|
| CHILD NAME / ID: Sacwis, Scotty             |                                                                                                    | AGE, DOB:<br>8, 10/05/2015                        | ICCA STATUS:<br>In Progress |
| ICCA Topics                                 | Need for Child Location Potential Matches                                                                                                    |                                                   |                             |
| Child Location<br>O Not Completed           | Information Regarding the Need for a Child Location Set                                                                                                 | ing                                               |                             |
| Basic / Background<br>▲ Some fields empty B | Initial Removal Circumstances:<br>PCSA received custody                                                                                                 | Initial Removal Reasons<br>Drug Abuse of parent/c | s:<br>iaretaker, Neglect    |
| Medical / Characteristics                   | Do you Currently have provider identified for this child? * O Yes       ⑧ No                                                                            |                                                   |                             |
| Education / Supervision                     | Some Child Match fields will be shared with Child Match. Do no<br>Personally identifiable information (Pil) about the child or fami<br>where indicated. | ot include<br>ly in the fields                    |                             |
| Legal History<br>▲ Some fields empty        | Placement Needed by: *                                                                                                    |                                                   |                             |
| Visitation<br>▲ Some fields empty           | Child/Youth's Return the child(ren) to parent/                                                                                                    | guardian/ V Preferred Placement Type              | (Select all that apply) *   |
| Services Some fields empty                  | Permanency Goal: *                                                                                                    | Foster To Adopt     Child Residential Cent        | Foster Home Group Home      |
| Documentation                               | Does the youth Paye one of<br>Status:" In Progress                                                                                                    | <ul> <li>Apply Save Cancel</li> </ul>             |                             |

The record will now display as **Publish to Child Match** within the ICCA records grid.

| Case Overview<br>Activity Log<br>Attorney Communication                                            | CASE NAME / ID.<br>Sacwis, Susie / 123456                                                             | <b>Adoption</b><br>Open (04/03/2024                         | )                                   | SPECIALIZED            |
|----------------------------------------------------------------------------------------------------|----------------------------------------------------------------------------------------------------|-------------------------------------------------------------|-------------------------------------|------------------------|
| Intake List<br>Forms/Notices                                                                       | Child Location ICCA Family & Permanency Team                                                          | QRTP / CANS Requirements                                    |                                     |                        |
| Substance Abuse Screening                                                                          | ICCA Filter Criteria                                                                                  |                                                             |                                     |                        |
| Specialized A/I Tool<br>Law Enforcement<br>Justification/Waiver                                    | Child Name:                                                                                           |                                                             |                                     |                        |
| <u>Case Services</u><br>Legal Actions<br>Legal Custody/Status<br>Living Arrangement / Guardianship | Include Created in Error Child Locations Include Historical Include ICCA Records for Inactive Members |                                                             |                                     |                        |
| Initial Removal<br>Potential Adoptive Families<br>Child Recruitment                                | Filter                                                                                                |                                                             |                                     |                        |
| Pre-Adoptive Staffing/Matching<br>Conference                                                       | ICCA Records                                                                                          |                                                             |                                     |                        |
| <u>Child Location/ICCA</u>                                                                         | Result(s) 1 to 4 of 4 / Page 1 of 1                                                                   |                                                             |                                     |                        |
| Residential Treatment Information Independent Living Case Plan Tools                               | Child Name Service Descripti<br>Age, DOB                                                              | on Provider Name Child Location<br>Begin Date -<br>End Date | Agency                              | Status                 |
| Visitation Plans<br>Review Tools                                                                   | edit Sacwis, Scotty<br>Age 8, 10/05/2015                                                              |                                                             | Test County Children Services Board | Publish to Child Match |
| Family Team Meeting Case Conference Note                                                           | edit Sacwis, Susie<br>Age 4, 11/01/2019                                                               |                                                             | Test County Children Services Board | Publish to Child Match |

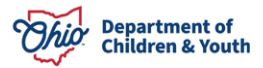

4. To update a **Status** or **Edit** youth information on a **Published Child Match**, click the **Edit** link on the appropriate record.

| <u>Case Overview</u><br><u>Activity Log</u><br><u>Attorney Communication</u>                                                               | CASE NAME / ID:<br>Sacwis, Susie / 123456                                                                     |                     | Д<br>С           | <b>doption</b><br>open (04/03/2024)        |                                     | SPECIALIZED            |     |
|----------------------------------------------------------------------------------------------------|----------------------------------------------------------------------------------------------------|---------------------|------------------|--------------------------------------------|-------------------------------------|------------------------|-----|
| Intake List<br>Forms/Notices                                                                                                    | Child Location ICCA Family                                                                                    | & Permanency Team   | QRTP / CANS Requ | rements                                    |                                     |                        |     |
| Substance Abuse Screening<br>Ongoing Case A/I                                                                                              | ICCA Filter Criteria                                                                                          |                     |                  |                                            |                                     |                        |     |
| Specialized A/I Tool<br>Law Enforcement<br>Justification/Waiver<br>Case Services<br>Legal Actions<br>Legal Custody/Status                  | Child Name:  Include Created in Error Child Location Include Historical Include ICCA Records for Inactive Mer | 15<br>nbers         |                  |                                            |                                     |                        |     |
| Living Arrangement / Guargianship<br>Initial Removal<br>Potential Adoptive Families<br>Child Recruitment<br>Pre-Adoptive Staffing/Matching | Filter                                                                                                    |                     |                  |                                            |                                     |                        |     |
| Conference Child Location/ICCA                                                                                                    | Result(s) 1 to 4 of 4 / Page 1 of 1                                                                           |                     |                  |                                            |                                     |                        |     |
| Residential Treatment Information Independent Living Case Plan Tools                                                                       | Child Name<br>Age, DOB                                                                                        | Service Description | Provider Name    | Child Location<br>Begin Date -<br>End Date | Agency                              | Status                 |     |
| Visitation Plans<br>Review Tools                                                                                                    | edit Sacwis, Scotty<br>Age 8, 10/05/2015                                                                      |                     |                  |                                            | Test County Children Services Board | Publish to Child Match | L Ó |
| Family Team Meeting<br>Case Conference Note                                                                                                | edit Sacwis, Susie<br>Age 4, 11/01/2019                                                                       |                     |                  |                                            | Test County Children Services Board | Publish to Child Match | •   |

The Need for Child Location screen displays.

5. To update a Child Match status, select the appropriate **Status** from the dropdown menu.

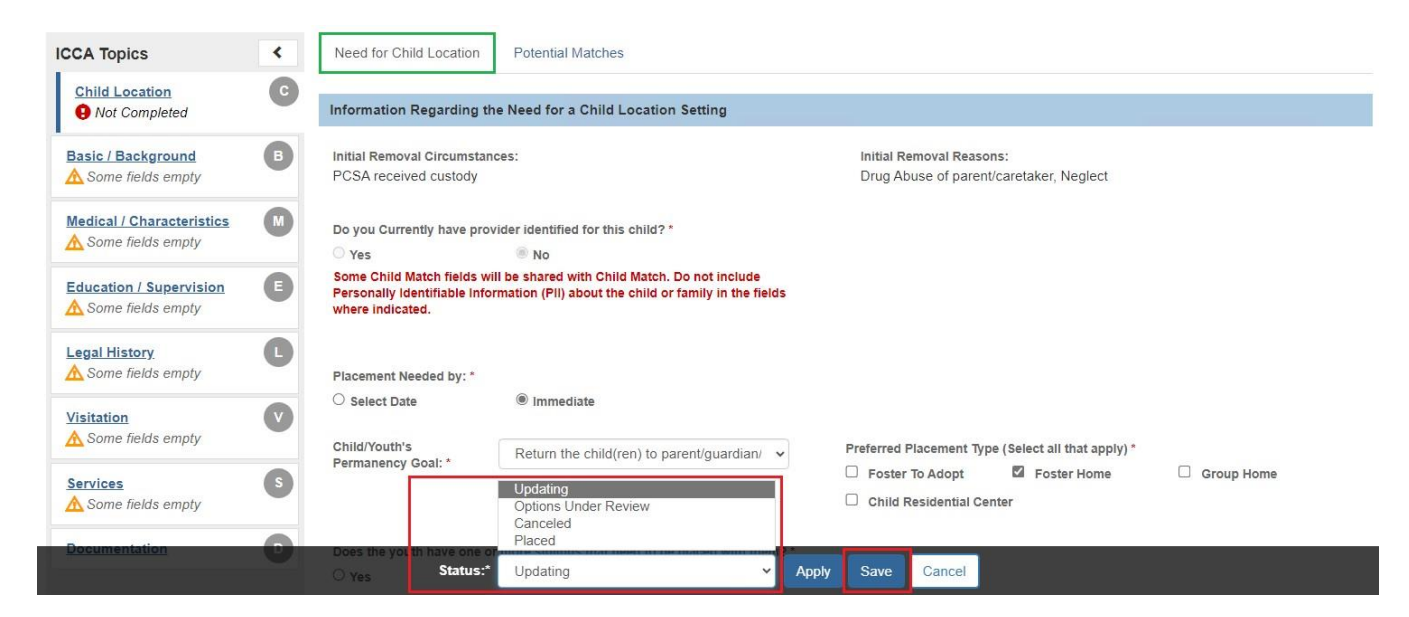

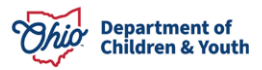

Page 12 of 14

Note: If only updating the youth's information, Status should remain as Updating.

6. If the Child Match was Canceled, a **Cancellation Reason** must be selected.

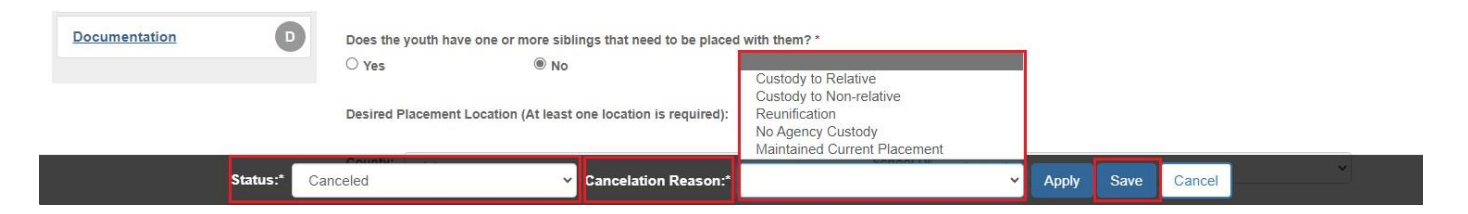

7. Click the Save button.

The updated record will now display within the ICCA records grid. Any changes saved will also send changes to the **Child Match** system.

| ICCA R      | tecords                                                |                     |               |                                            |                                     |                        |   |
|-------------|--------------------------------------------------------|---------------------|---------------|--------------------------------------------|-------------------------------------|------------------------|---|
| Result(s    | s) 1 to 4 of 4 / Page 1 of 1<br>Child Name<br>Age, DOB | Service Description | Provider Name | Child Location<br>Begin Date -<br>End Date | Agency                              | Status                 |   |
| <u>edit</u> | Sacwis, Scotty<br>Age 8, 10/05/2015                    |                     |               |                                            | Test County Children Services Board | Publish to Child Match | Þ |
| <u>view</u> | Sacwis, Susie<br>Age 4, 11/01/2019                     |                     |               |                                            | Test County Children Services Board | Canceled               |   |

## **Viewing Potential Matches**

1. From the **Child Location/ICCA** records screen, select the **Edit** link on the appropriate Child Match record.

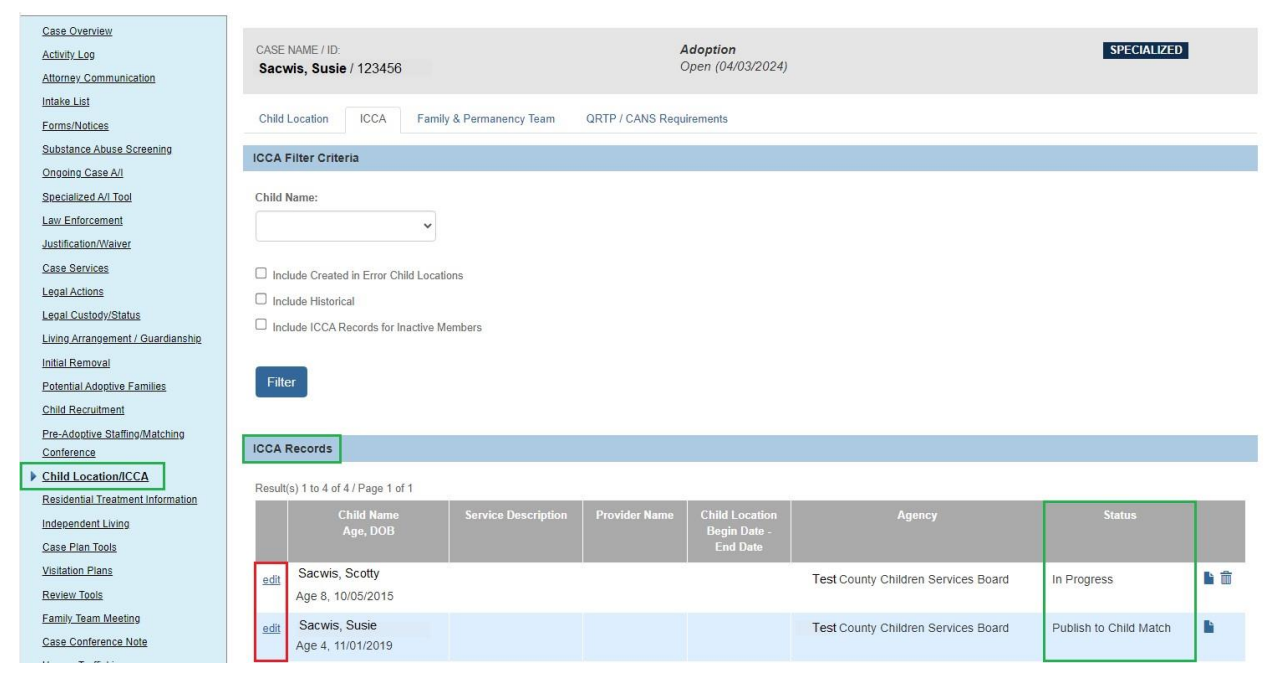

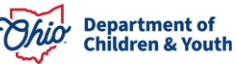

The Need for Child Location screen displays.

2. Click the **Potential Matches** tab.

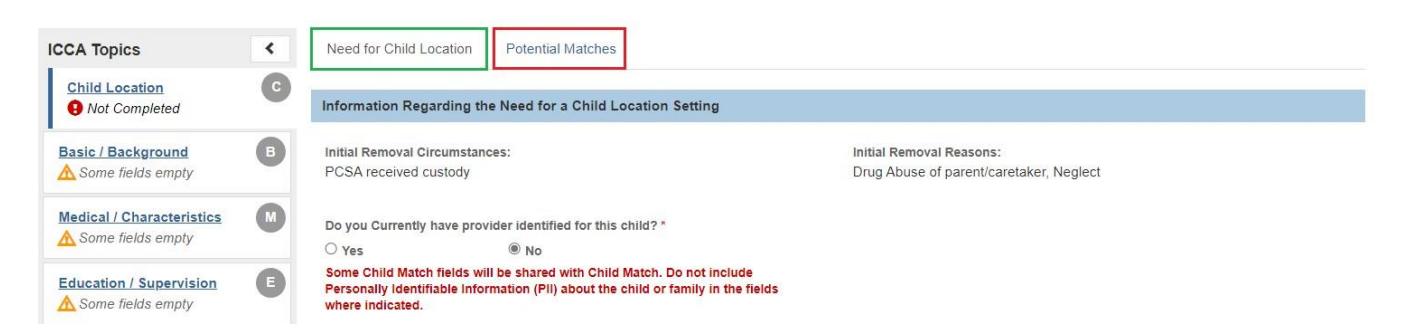

The **Potential Matches** tab displays. Any Potential Matches provided through Child Match by Recommending Agencies will display in the grid below.

| • Your data has been saved.     |   |                         |                 |                 |                      |              |                              | ×           |
|---------------------------------|---|-------------------------|-----------------|-----------------|----------------------|--------------|------------------------------|-------------|
| ICCA Topics                     | < | Need for Child Location | on Potential Ma | atches          |                      |              |                              |             |
| Child Location<br>Not Completed | C | Potential Matches       |                 |                 |                      |              |                              |             |
| Basic / Background              | B | Provider ID P           | rovider Name(s) | Provider Agency | Function Description | Match Status | Rejection/Cancelation Reason | Status Date |
| Medical / Characteristics       | M |                         |                 |                 |                      |              |                              |             |

3. Click the **Cancel** button to return to the Child Location/ICCA records screen.

After a Placement Need is published through ICCA in Ohio SACWIS and sent to Child Match, Recommending Agencies can view the Active Placement Need in Child Match.

If you need additional information or assistance, please contact the JFS DCY Customer Care Center at <u>https://odjfs2.my.site.com/CustomerCareCenter</u>.

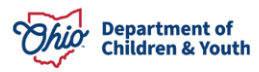